# NEW PARADIGM

개정 노트 midas eGen 2017 Ver.315 R1 (2017년 4월 26일)

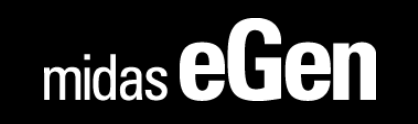

개정 노트

midas eGen 2017 Ver.315 R1 (2017년 4월 26일)

- 1. A,B TYPE 슬래브에 4,5번 배근 추가 적용
- 2. 구조안전 및 내진설계 확인서의 회사 정보 자동작성 기능 추가
- 3. 전이슬래브 지정 및 설계 기능 추가
- 4. 통합구조계산서 기초 및 전이슬래브 설계근거(응력도) 출력 기능 추가
- 5. 구조계산서의 하중조합에 보정계수 표현 추가

그 외 성능 개선 및 버그 수정

## 1. A,B TYPE 슬래브에 4,5번 배근 추가 적용

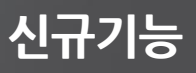

A, B Type 슬래브의 4.5번 배근이 출력되지 않던 부분을 개선하였습니다.

- X4,5 및 Y4,5번 배근의 경우 주철근으 간격 등을 고려하여 설계자가 입력하는 방식을 적 용하고 있었으나, 프로그램 수정을 통하여 실무적으로 가장 많이 사용하는 방식을 고려하 여 X4,5 및 Y4,5번 배근이 출력 되도록 개선하였습니다.
- 2방향 슬래브의 경우 설계편집창의 "상세설정하기"에서 수정 가능합니다.

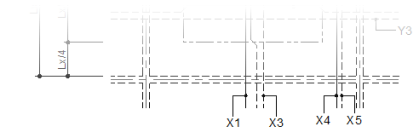

1) 된, 사용을 들네르크 왕주 베르더 힘든 사라답어 이런 b 또한 더럽 프로 에드어어어 된다. 2) 지반에 지지되는 바닥슬래브(S.O.G)의 하부지반은 잘 다친 후 버림콘크리트를 타설하고, 그 위에 바닥슬래브를 설치할 것. (근거 : 2011.12.23, 국토부, 소규모 건축물 구조지침(안) 0308.4) 3) S.O.G의 지내력은 해석설계 기본설정에 입력된 지내력을 사용한다.

| NAME         | TYPE | THK. | SHORT DIRECTION (X) |              |              |              |              | LONG DIRECTION (Y) |              |              |              |              |
|--------------|------|------|---------------------|--------------|--------------|--------------|--------------|--------------------|--------------|--------------|--------------|--------------|
|              |      |      | X1                  | X2           | Х3           | X4           | X5           | Y1                 | Y2           | Y3           | Y4           | Y5           |
| S1(2 ~ PHRF) | А    | 150  | HD13<br>@400        | HD10<br>@400 | HD10<br>@400 | 인접배근<br>연장   | 인접배근<br>연장   | HD13<br>@400       | HD10<br>@400 | HD10<br>@400 | 인접배근<br>연장   | 인접배근<br>연장   |
| S2(2 ~ PH1F) | С    | 150  | HD10<br>@300        | HD10<br>@300 | -            | -            | -            | HD10<br>@300       | HD10<br>@300 | -            | -            | -            |
| S3(2 ~ PH1F) | А    | 150  | HD13<br>@600        | HD10<br>@600 | HD10<br>@600 | HD10<br>@300 | HD10<br>@300 | HD13<br>@600       | HD10<br>@600 | HD10<br>@600 | HD10<br>@300 | HD10<br>@300 |
| S4(PHRF)     | А    | 150  | HD13<br>@600        | HD10<br>@600 | HD10<br>@600 | HD10<br>@300 | HD10<br>@300 | HD10<br>@600       | HD10<br>@600 | HD13<br>@600 | HD10<br>@300 | HD10<br>@300 |
|              |      |      |                     |              |              |              |              |                    |              |              |              |              |
|              |      |      |                     |              |              |              |              |                    |              |              |              |              |

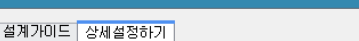

설계편집(강도감토 및 설계가이드)-그룹결과

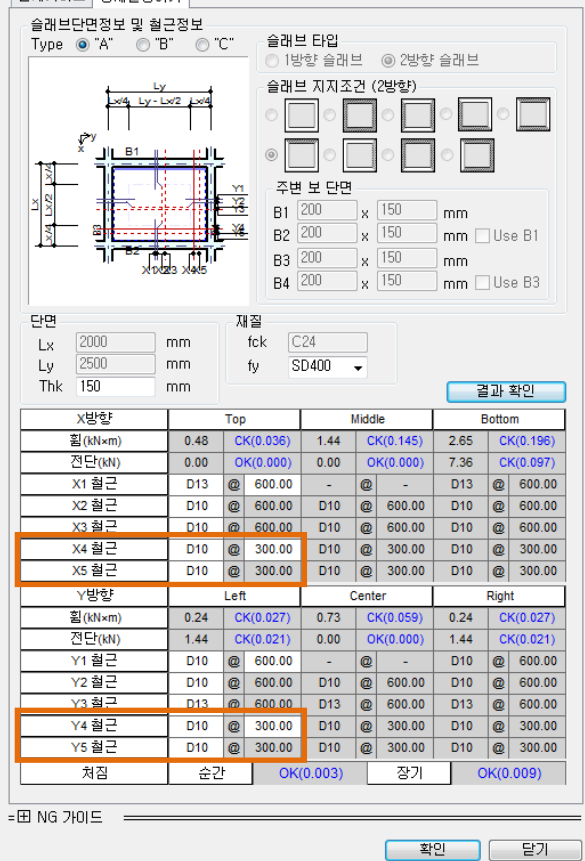

# 2. 구조안전 및 내진설계 확인서의 회사 정보 자동작성 기능 추가

최신 버전에서는 [작업환경]에 작성된 정보를 기반으로 "구조안전 및 내진설계 확인서"의 회사 정보를 자동으로 작성 되 도록 개선되었습니다.

| 정보                                                                                                    | 모델링                   | 히석                                                                                                    | 결과                                                                        | 도구                                                                         | 뷰    | 윈도우                                               | 도움                                  | MODS                 |                          |  |
|----------------------------------------------------------------------------------------------------|-----------------------|----------------------------------------------------------------------------------------------------|---------------------------------------------------------------------------|----------------------------------------------------------------------------|------|---------------------------------------------------|-------------------------------------|----------------------|--------------------------|--|
| 다. 전문 전문 전문 전문 전문 전문 전문 전문 전문 전문 전문 전문 전문                                                                   | 개리 파일<br>측정 탐색:<br>도구 | 지 다 다 다 다 다 다 다 다 다 다 다 다 다 다 다 다 다 다 다                                                                                                    | 🔄 단축키 설정<br>설정                                                            |                                                                            |      |                                                   |                                     |                      |                          |  |
| 작업환경                                                                                                    |                       |                                                                                                    |                                                                           |                                                                            | ×    |                                                   |                                     |                      |                          |  |
| <ul> <li>- 작업환경</li> <li>- 뷰</li> <li>- 데이터 허용오차</li> <li>- · · · · · · · · · · · · · · · · · · ·</li></ul> |                       | 작업환경 설정<br>회사이를 : (주)마이다.<br>회사주소 : 경기도 성능<br>전 화 : 1577-7618<br>서 명 : <sup>이형우</sup><br>회사로고 :<br>임시저장 : C:₩Users <sup>4</sup><br>○ 자동저장 매 10<br>♥ 백업파일 만들기<br>작업 디랙토리 위치 : 《 | 스아이티<br>t시 분당구 판교로 228<br>팩 스 :<br>♥jskang2₩AppData₩<br>♥jskang2₩AppData₩ | 변길 17<br>031-789-2112<br><br>Local₩Temp₩<br>근 작업문서 개수 :<br>4 	 ♀ 7<br>1 입력 |      | 횡력저항 수직요<br>직시스템 불연속<br>」 제 32 조에 따리<br>2017 년 04 | 소의 불연속<br>· 대상 건축물의 구조(<br>· 월 18 일 | 무                    | 확인서를                     |  |
| 🔲 '확인'누르면 변경내용                                                                                              | 저장                    | 모든항목초기화 (한                                                                                                    | · · · · ·                                                                 | <u>확인</u> 취                                                                | 소 (연 | !)<br>또는                                          | 작성자:건 축 사<br>주 소:경기도성님              | 이형우 (인<br>남시 분당구 판교회 | <u>!</u> )<br>로 228번길 17 |  |
|                                                                                                    |                       | L                                                                                                    | 연락처                                                                       |                                                                            |      |                                                   | 연락처 : 1577-7618                     |                      |                          |  |

최신 버전에서는 일조건 사선제한 등의 이유로 상부 구조와 하부 구조의 벽체가 연속적이지 않는 경우 이 부분을 지지하 는 슬래브를 전이 슬래브로 설정하여 [특별지진하중]을 고려한 설계가 가능하도록 기능이 추가되었습니다. - [특성지정] > [전이부재 지정](구. 전이보 지정) 실행 후 상부 구조벽체를 지지하는 슬래브를 선택하면 됩니다.

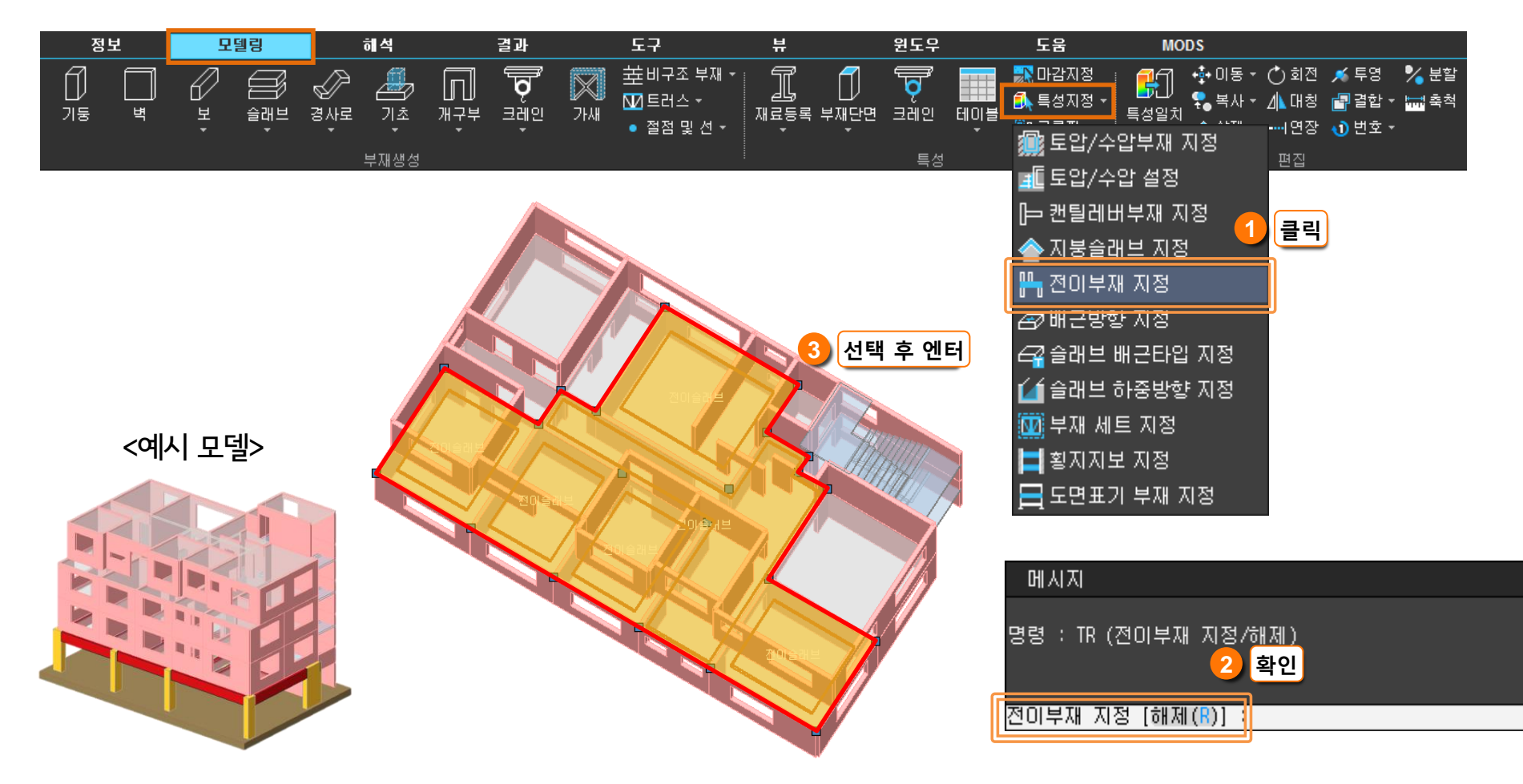

## 4. 통합구조계산서 기초 및 전이슬래브 설계근거(응력도) 출력

최신 버전에서는 [통합구조계산서]출력 시 기초 및 전이슬래브의 상세 계산 근거 자료에 응력도를 추가로 출력 할 수 있 습니다.

"국토부 모니터링"에 대응하기 위하여 최종 납품 시 응력도를 추가하여 납품하는 것이 도움이 됩니다.

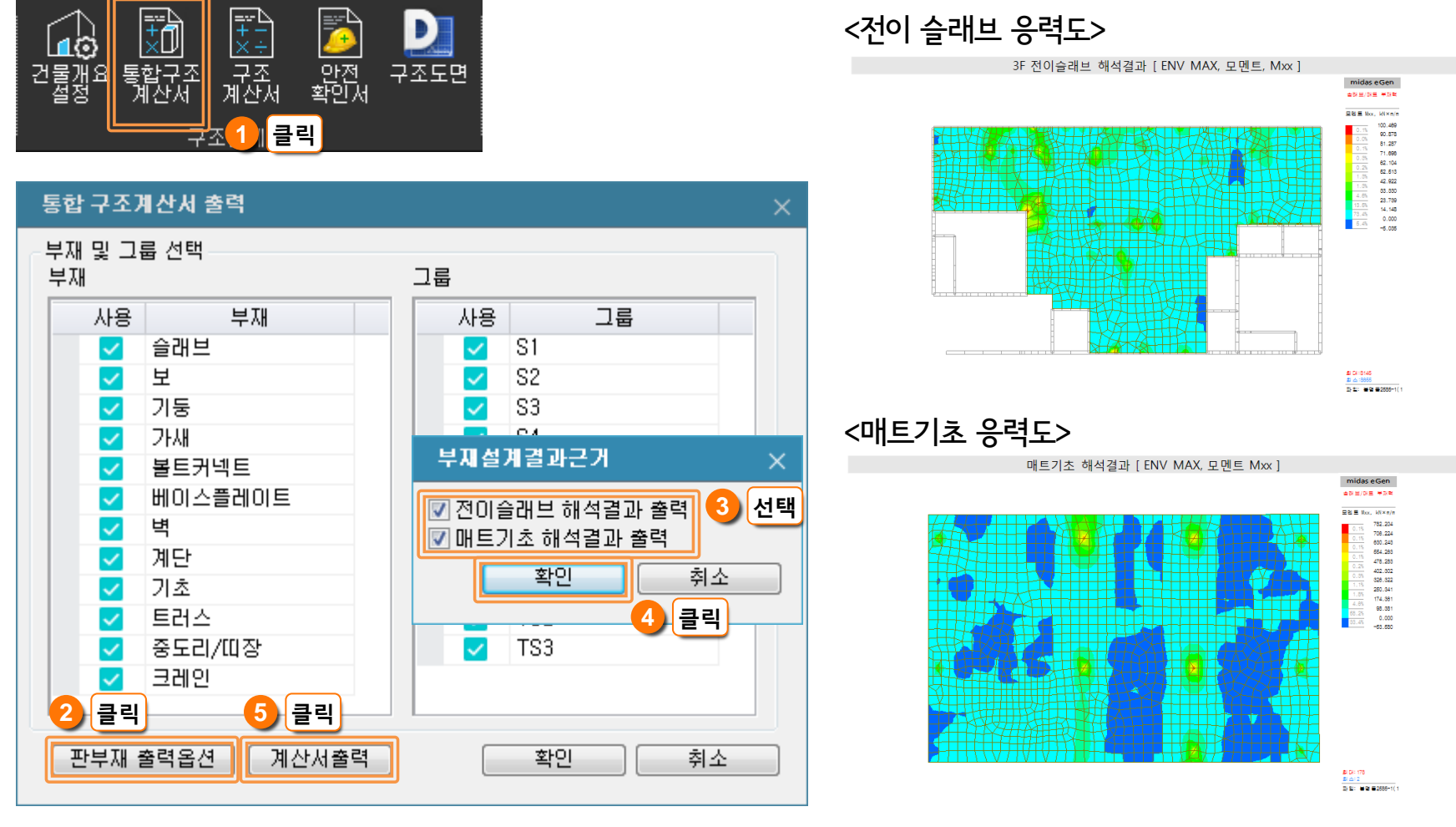

## 5. 구조계산서의 하중조합에 보정계수 표현 추가

최신 버전에서는 "국토부 모니터링"에 대응하기 위하여 [통합구조계산서] 및 [구조계산서]출력 시 하중 조합에서 보정계 수(Scale-Up Factor)가 표시되도록 개선되었습니다. (단, 응력도 출력 시 생성 시간이 오래 걸릴 수 있습니다.)

#### <midas eGen V310>

| 강도조합34 | 1.2DL+1.0LL+1.0(1.0(RS_90+ES_90)-0.3(RS_0-ES_0)) |  |  |  |  |
|--------|--------------------------------------------------|--|--|--|--|
| 강도조합35 | 1.2DL+1.0LL-1.0(1.0(RS_90+ES_90)-0.3(RS_0-ES_0)) |  |  |  |  |
| 강도조합36 | 1.2DL+1.0LL+1.0(1.0(RS_0-ES_0)+0.3(RS_90-ES_90)) |  |  |  |  |
| 강도조합37 | 1.2DL+1.0LL-1.0(1.0(RS_0-ES_0)+0.3(RS_90-ES_90)) |  |  |  |  |
| 강도조합38 | 1.2DL+1.0LL+1.0(1.0(RS_0-ES_0)-0.3(RS_90-ES_90)) |  |  |  |  |
| 강도조합39 | 1.2DL+1.0LL-1.0(1.0(RS_0-ES_0)-0.3(RS_90-ES_90)) |  |  |  |  |
|        |                                                  |  |  |  |  |

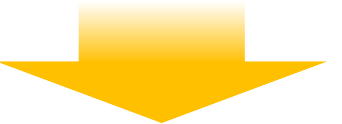

#### <midas eGen V315>

| 강도조합34 | 1.2DL+1.0LL+1.0(1.0(1.3)(RS_90+ES_90)-0.3(1.3)(RS_0-ES_0)) |
|--------|------------------------------------------------------------|
| 강도조합35 | 1.2DL+1.0LL-1.0(1.0(1.3)(RS_90+ES_90)-0.3(1.3)(RS_0-ES_0)) |
| 강도조합36 | 1.2DL+1.0LL+1.0(1.0(1.3)(RS_0-ES_0)+0.3(1.3)(RS_90-ES_90)  |
| 강도조합37 | 1.2DL+1.0LL-1.0(1.0(1.3)(RS_0-ES_0)+0.3(1.3)(RS_90-ES_90)) |
| 강도조합38 | 1.2DL+1.0LL+1.0(1.0(1.3)(RS_0-ES_0)-0.3(1.3)(RS_90-ES_90)) |
| 강도조합39 | 1.2DL+1.0LL-1.0(1.0(1.3)(RS_0-ES_0)-0.3(1.3)(RS_90-ES_90)) |